QV1

# Manual Alegaciones

Abril 2025

## ÍNDICE

| 1.   |                                 | 3 |
|------|---------------------------------|---|
| 2.   | PÁGINA DE INICIO                | 3 |
| 3.   | ALEGACIONES                     | 5 |
| 3.1. | Acceso a su alegación           | 5 |
| 3.2. | Cumplimentar alegación          | 6 |
| 3.3. | Finalizar y enviar la alegación | 7 |

Este documento es la guía del solicitante para alegaciones.

## 2. PÁGINA DE INICIO

El acceso a la aplicación se encuentra en la siguiente url:

https://gestiona3.madrid.org/quadrivium/publico/

Pulse en **"Acceso a área privada"** o pulse sobre la convocatoria correspondiente la cual le llevará a la pantalla de inicio de sesión.

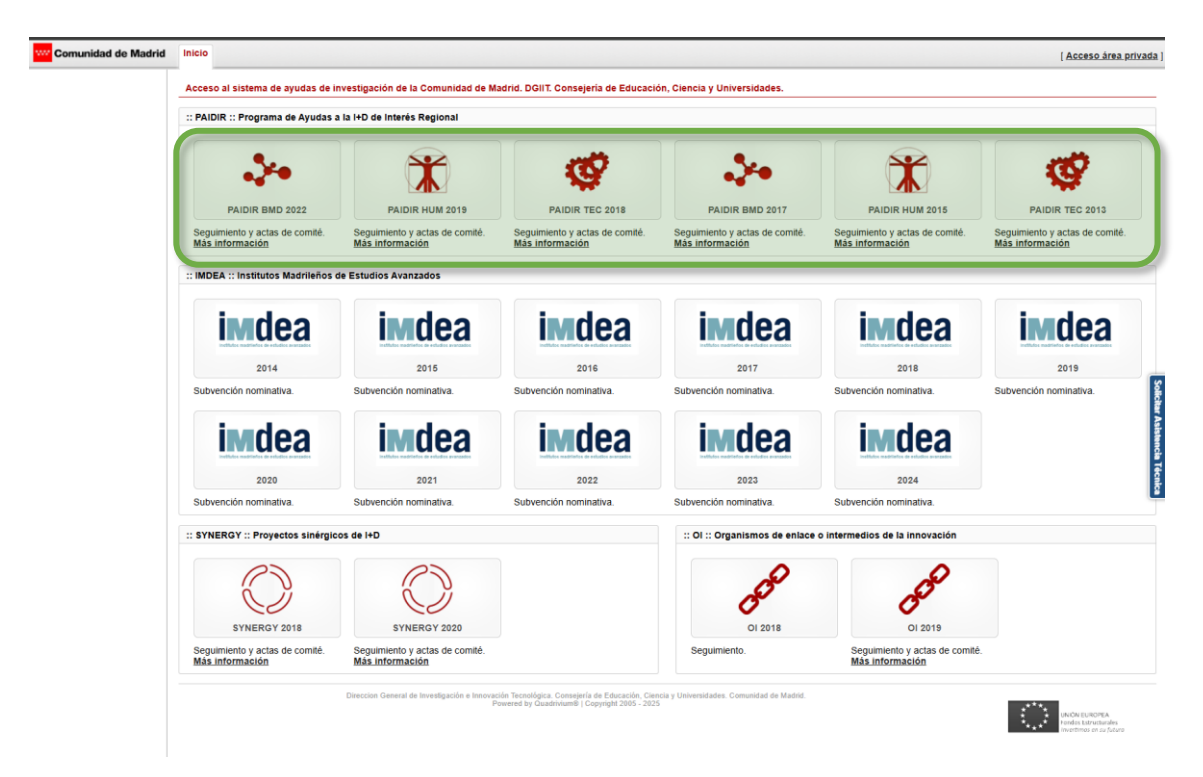

Deberá incluir los datos de acceso a la herramienta proporcionados por los administradores del sistema (Usuario y Contraseña).

| 0.6. at the effective t Instances<br>c. at especialities a measurementer<br>Comunidad de Madrid | Inicio Acceso área pr                                                                                                | vada ] |
|-------------------------------------------------------------------------------------------------|----------------------------------------------------------------------------------------------------|--------|
|                                                                                                 | Acceso al área privada de la herramienta EPI (Quadrivium)                                                            |        |
|                                                                                                 | :: Información ::                                                                                                    |        |
|                                                                                                 | Acceso al sistema EPI (Quadrivium)                                                                                   |        |
|                                                                                                 | Selección, evaluación y seguimiento clentifico y económico de la actividad investiga fora                            |        |
|                                                                                                 | :: Acceso al sistema. Debe disponer de un nombre de usuario y contraseña ::                                          |        |
|                                                                                                 | Usuario                                                                                                    |        |
|                                                                                                 | Contraseña                                                                                                    |        |
|                                                                                                 | No cerrar sesión                                                                                                    |        |
|                                                                                                 | Acceder                                                                                                    |        |
|                                                                                                 | DOIL: Consequelar de Biblioteche e Mexesspecific Comunitad de Maria<br>Piesarde by Quadmisurdi i Copyright 2005-2019 |        |

Accederá a la pantalla de inicio desde la cual puede dirigirse a la convocatoria correspondiente.

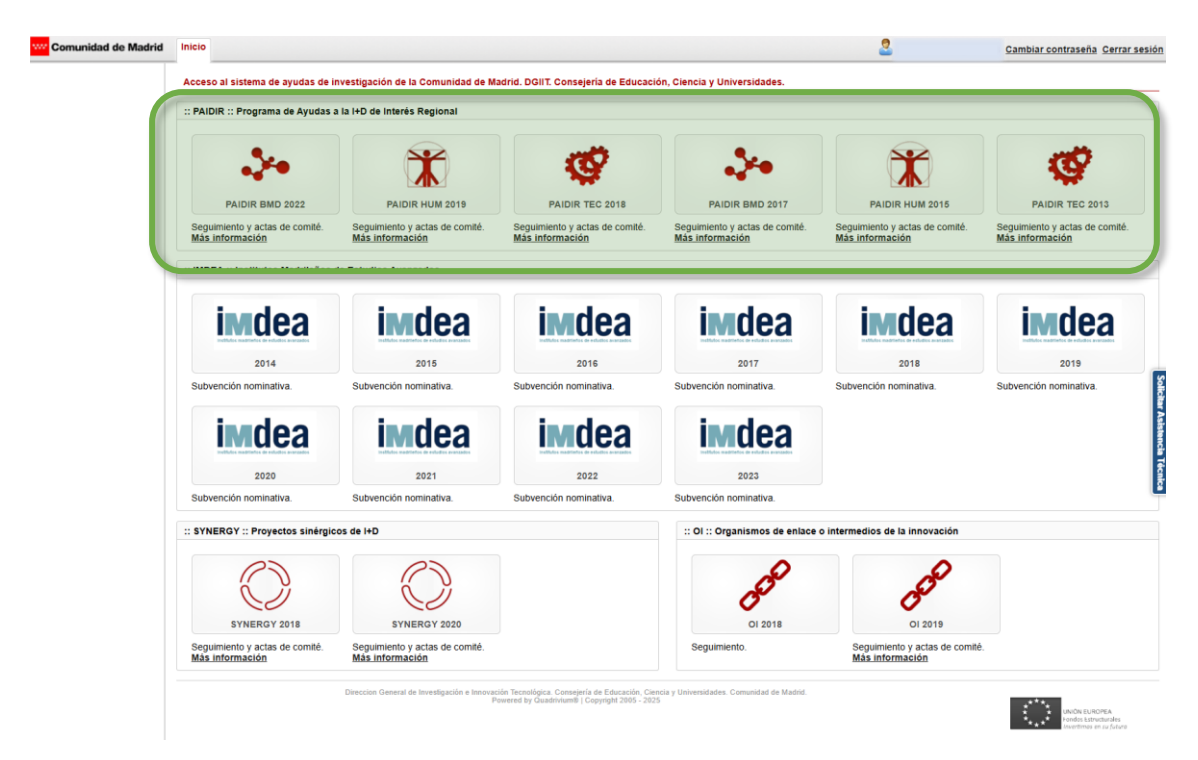

Una vez seleccione la pantalla correspondiente pulse en la convocatoria que desee.

Una vez seleccionada la convocatoria, accederemos a la pantalla principal donde, en este caso, podrá acceder a la Alegación correspondiente.

#### 3.1. Acceso a su alegación

Pulse el botón "Alegaciones".

Recuerde que desde "Acceso a la ficha" puede ver en todo momento a los datos y documentación de las justificaciones económicas presentadas y a los resúmenes económicos, informe prealegaciones y en su momento al informe posalegaciones:

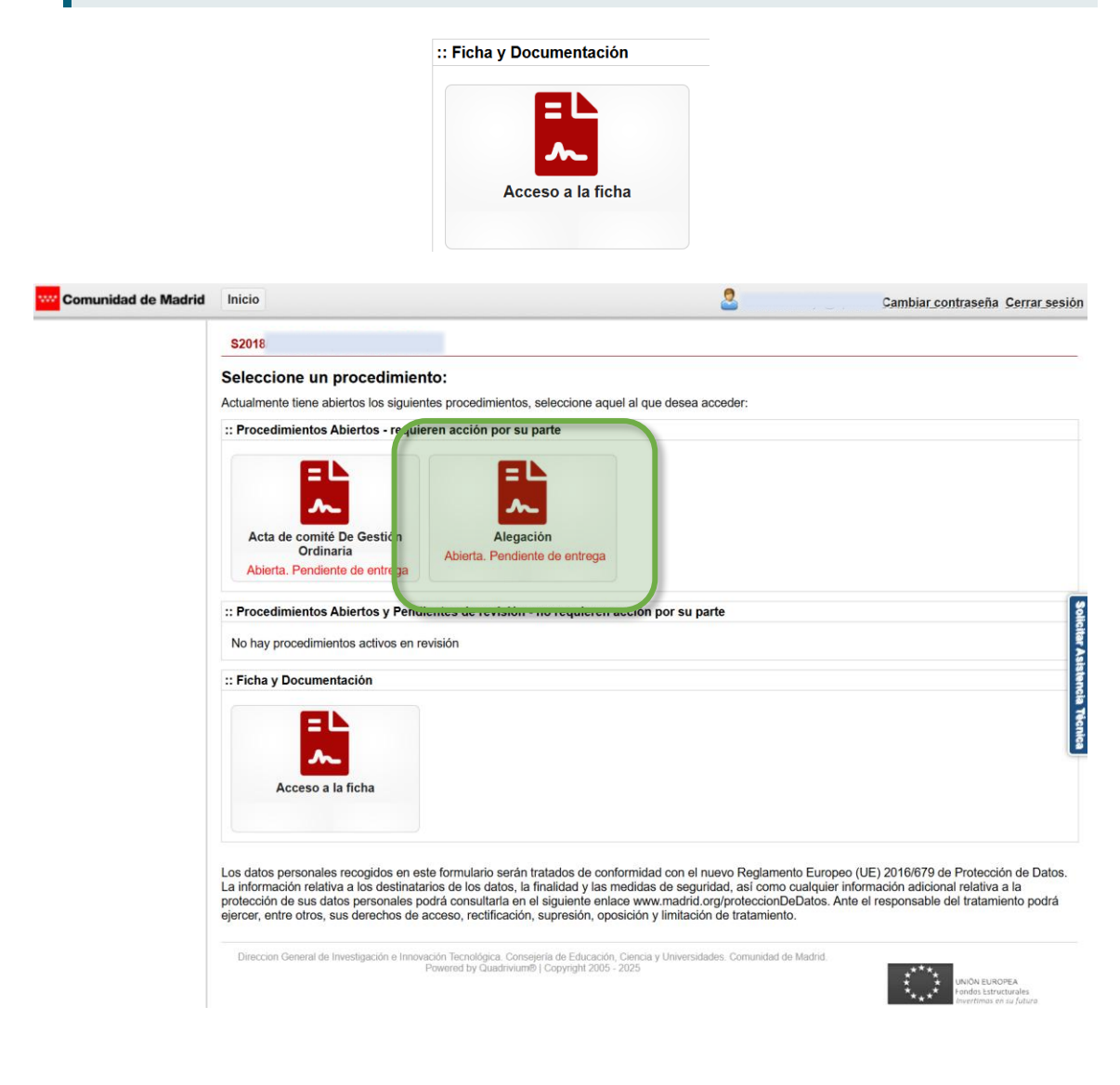

#### 3.2. Cumplimentar alegación

Una vez haya accedido deberá rellenar su alegación.

Debe rellenar los campos y adjuntar los documentos que le solicitan en esta pantalla:

- Campo resumen alegación.
- Campo reintegro abonado a la Comunidad de Madrid, si es el caso.
- Documentación Alegaciones: Documento alegaciones firmado y resto de documentación.
- Documentación justificativa pago reintegro. Adjuntar documento, si es el caso.

Una vez haya finalizado, pulse en el botón guardar.

| Alegación Económica Finaliz     | ar                 | Cambiar de procedimiento | 2 | Cambiar contraseña Cerrar sesión |
|---------------------------------|--------------------|--------------------------|---|----------------------------------|
| :                               | :                  |                          |   |                                  |
| Nueva alegación                 |                    |                          |   |                                  |
| Resumen de alegación            |                    |                          |   |                                  |
| Resumen de alegación.           |                    |                          |   |                                  |
|                                 |                    |                          |   |                                  |
|                                 |                    |                          |   |                                  |
|                                 |                    |                          |   |                                  |
|                                 |                    |                          |   |                                  |
|                                 |                    |                          |   |                                  |
| Reintegro abonado a la Comuni   | idad de Madrid     |                          |   |                                  |
| 5000,00 €                       |                    |                          |   |                                  |
| Documentación Alegaciones       |                    |                          |   |                                  |
| Seleccionar archivo Ningún ar   | chivo seleccionado |                          |   |                                  |
| Documentación Anexada: 🔮        |                    |                          |   |                                  |
| Documentación justificativa pag | go reintegro       |                          |   |                                  |
| Seleccionar archivo Ningún ar   | chivo seleccionado |                          |   | 2                                |
| Documentación Anexada: 🔮        |                    |                          |   |                                  |
| Guardar                         |                    |                          |   | <u> </u>                         |

Se le mostrará el siguiente mensaje en cada uno de los documentos subidos a la aplicación.

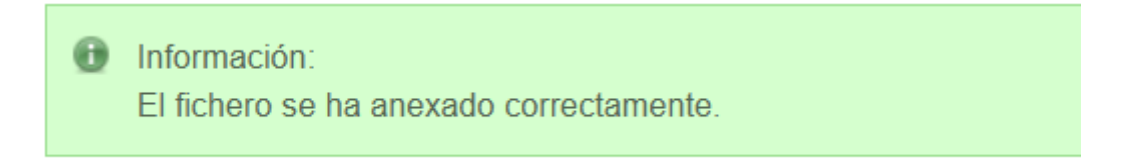

### 3.3. Finalizar y enviar la alegación

Si todos los datos son correctos y no desea realizar más cambios, pulse en el botón finalizar.

| Alegación Económica Finalizar                                                                                               | Cambiar de procedimiento | 2 | Cambiar contraseña Cerrar sesió |
|----------------------------------------------------------------------------------------------------|--------------------------|---|---------------------------------|
|                                                                                                    |                          |   |                                 |
| Nueva alegación                                                                                                    |                          |   |                                 |
| Resumen de alegación                                                                                                    |                          |   |                                 |
| Resumen de alegación.                                                                                                    |                          |   |                                 |
| Solon,00 €                                                                                                    |                          |   |                                 |
| Documentación Alegaciones<br>Seleccionar archivo Ningún archivo seleccionado<br>Documentación Anexada: (0)                  |                          |   |                                 |
| Documentación justificativa pago reintegro<br>Seleccionar archivo Ningún archivo seleccionado<br>Documentación Anexada: (*) |                          |   |                                 |
| Guardar                                                                                                    |                          |   |                                 |

Accederá a la siguiente pantalla:

| Nueva alegación. Finalizar y enviar.               |  |  |
|----------------------------------------------------|--|--|
| Resumen de alegación                               |  |  |
| Reintegro abonado a la Comunidad de Madrid         |  |  |
| 5.000,00 €                                         |  |  |
| Documentación Alegaciones                          |  |  |
| Documentación Anexada: 🔮                           |  |  |
| Documentación justificativa pago reintegro         |  |  |
| Documentación Anexada: 🕐                           |  |  |
| Generar documentación de presentación para firmar: |  |  |
| Generar documentación de presentación              |  |  |
| Documentación presentación                         |  |  |
| Seleccionar archivo Ningún archivo seleccionado    |  |  |
| Documentación Anexada: Sin documentación anexada   |  |  |
| Guardar Finalizar y enviar                         |  |  |

En esta pantalla se le muestra el resumen de la alegación y tiene la posibilidad de generar el documento de presentación, para ello pulse en el botón generar documentación de presentación.

Generar documentación de presentación

| Nueva alegación. Finalizar y enviar.               |
|----------------------------------------------------|
| Resumen de alegación                               |
| Resumen de alegación.                              |
| Reintegro abonado a la Comunidad de Madrid         |
| 5.000,00 €                                         |
| Documentación Alegaciones                          |
| Documentación Anexada: 🔮                           |
| Documentación justificativa pago reintegro         |
|                                                    |
| Generar documentación de presentación para firmar: |
| Generar documentación de presentación              |
| Documentación presentación                         |
| Seleccionar archivo Ningún archivo seleccionado    |
| Documentación Anexada: Sin documentación anexada   |
| Guardar Finalizar y enviar                         |

Se descargará el formulario de presentación en el registro.

Una vez que el representante legal de su organismo realice la presentación en el registro digital de la Comunidad de Madrid, deberá subir a la aplicación el justificante de presentación registrado, dentro del apartado "Documentación Presentación".

Para subir el documento pulse en seleccionar archivo, busque el documento en su ordenador y una vez seleccionado pulse en el botón de "guardar" para subirlo a la aplicación, una vez incorporado, se le mostrará el siguiente mensaje, (marcado en verde):

| Documentación presentación                                 |                             |  |  |
|------------------------------------------------------------|-----------------------------|--|--|
| Seleccionar archivo                                        | Ningún archivo seleccionado |  |  |
| Documentación Anexada: 🔮                                   |                             |  |  |
| <ul> <li>Información:</li> <li>El fichero se ha</li> </ul> | anexado correctamente.      |  |  |
| Guardar Finalizar y enviar                                 |                             |  |  |

Compruebe todos los datos de la alegación y si desea finalizar por favor pulse en el botón.

|                                  | Finalizar y enviar   |
|----------------------------------|----------------------|
|                                  |                      |
|                                  |                      |
| Nueva alegación. Finalizar y env | iar.                 |
| Resumen de alegación             |                      |
| Resumen de alegación.            |                      |
| Reintegro abonado a la Comunio   | dad de Madrid        |
| 5.000,00€                        |                      |
| Documentación Alegaciones        |                      |
| Documentación Anexada: 🔮         |                      |
|                                  |                      |
| Documentación justificativa pag  | o reintegro          |
| Documentación Anexada: 🧐         |                      |
| Generar documentación de presen  | itación para firmar: |
| Generar documentación de pres    | entación             |
|                                  |                      |
| Documentación presentación       |                      |
| Seleccionar archivo Ningún arc   | hivo seleccionado    |
| Documentación Anexada: 🔮         |                      |
| Información:                     |                      |
| El fichero se ha anexado con     | rrectamente.         |
|                                  |                      |
| Guardar Finalizar y enviar       |                      |
|                                  |                      |

Una vez que finalice la presentación, se le mostrará el siguiente mensaje:

1 La alegación se ha registrado correctamente. En el árbol de documentación podrá encontrar la documentación presentada.

| _                |                                                       |                                                  |  |  |
|------------------|-------------------------------------------------------|--------------------------------------------------|--|--|
| Documentación    |                                                       |                                                  |  |  |
| ⊳                | Documentación de                                      | la Convocatoria                                  |  |  |
| $\triangleright$ | 🔊 🛺 Documentación del Programa                        |                                                  |  |  |
| $\triangleright$ | 🛺 Documentación General del Programa - Compartida     |                                                  |  |  |
| 4                | 🔺 🔑 Documentación Económica del Programa - Compartida |                                                  |  |  |
|                  | 15/12/2020                                            | Resumen económico primera anualidad GRUPOS       |  |  |
|                  | 15/12/2020                                            | Resumen económico primera anualidad LABORATORIOS |  |  |
|                  | 21/10/2021                                            | Resumen económico segunda anualidad GRUPOS       |  |  |
|                  | 21/10/2021                                            | Resumen económico segunda anualidad LABORATORIOS |  |  |
|                  | 01/09/2022                                            | Resumen económico tercera anualidad GRUPOS       |  |  |
|                  | 01/09/2022                                            | Resumen económico tercera anualidad LABORATORIOS |  |  |
| $\triangleright$ | Documentación Científica del Programa - Compartida    |                                                  |  |  |
| $\triangleright$ | Documentacion Digital                                 |                                                  |  |  |

#### Nota:

Recuerde que una vez presentada la alegación no podrá realizar cambios en la misma, por tanto, compruebe que todos los datos son correctos antes de proceder al envío.